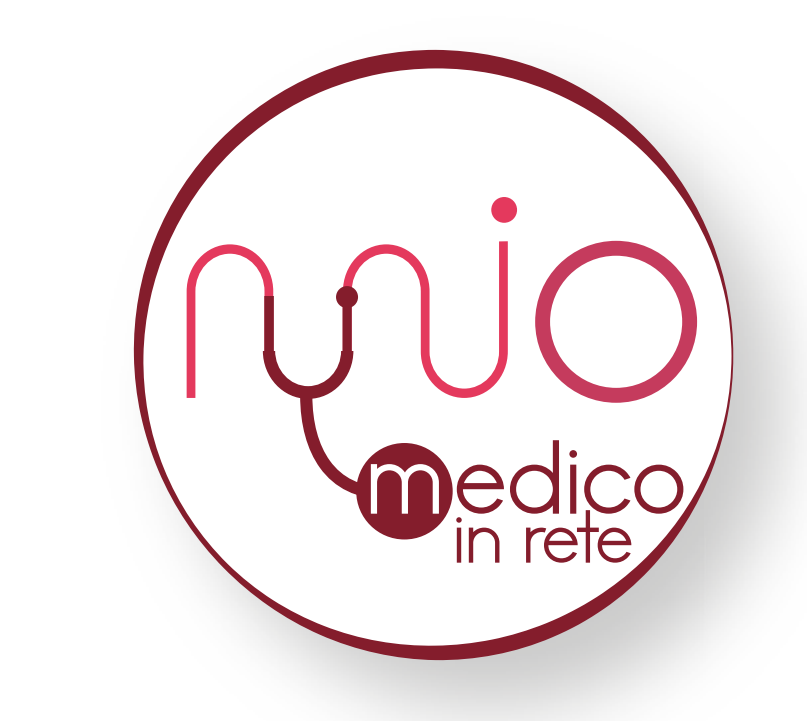

# **il mio medico in rete** Una app al servizio di medico e paziente

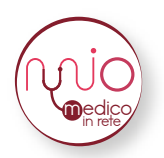

# **Guida per il medico** Sommario

| Download E Registrazione | 2  |
|--------------------------|----|
| Recupero Password        | 4  |
| Profilo                  | 5  |
| Richieste                | 6  |
| Chat                     | 6  |
| Pazienti                 | 7  |
| Appuntamenti             | 10 |
| Televisita               | 11 |
| Menu Rapido              | 12 |

### DOWNLOAD E REGISTRAZIONE

Per scaricare la app è sufficiente cercare "Il Mio Medico In Rete" su App Store (dispositivi apple) o Google Play (dispositivi android) e cliccare sul tasto *Ottieni* (su App Store) o *Installa* (su Google Play). Ecco come si presenta la pagina di installazione su entrambi gli store:

| APPLE STOR                                                                 | E                                            |                                         | GOOGL                                                                    | .e play                                                                                                    |
|----------------------------------------------------------------------------|----------------------------------------------|-----------------------------------------|--------------------------------------------------------------------------|----------------------------------------------------------------------------------------------------|
| .∎II vodafone IT 4G                                                        | 14:31                                        | 21%                                     | 14:32 🗖                                                                  | ♥⊿∎                                                                                                    |
| < Cerca                                                                    |                                              |                                         | 4                                                                        | 0 :                                                                                                    |
|                                                                            | II Mio Med<br>Med Stage S.r.                 | lico In rete                            |                                                                          | Il Mio Medico In<br>Rete                                                                                                    |
| Intele                                                                     | <b>P</b>                                     | Ċ                                       |                                                                          | Med Stage                                                                                                    |
| 1 VALUTAZIONE                                                              | ETÀ                                          | CATEGORIA                               | <b>3,3★</b><br>9 recensioni                                              | Oltre 500 3<br>Download PEGI 3 ©                                                                                                    |
| 5,0                                                                        | 17+                                          | ð%                                      |                                                                          | Installa                                                                                                    |
| ****                                                                       | anni Sa                                      | lute e benessere in                     | 5-                                                                       |                                                                                                    |
| Novità                                                                     | Crono                                        | ologia versioni                         |                                                                          |                                                                                                    |
| Versione 2.0                                                               |                                              | 13 ore fa                               |                                                                          |                                                                                                    |
| Migliorati i sistemi ir<br>Migliorata l'interface<br>Corretti alcuni bug r | nterni all'applic<br>cia grafica.<br>minori. | azione.                                 | enter<br>1999 M<br>Restant Stand<br>2005<br>1990<br>1990<br>1990<br>1990 | 2 - 1         2 - 1         2 - 1         2 - 1         2 - 1         2 - 1         2 - 1         2 - 1         2 - 1         2 - 1         2 - 1         2 - 1         2 - 1         2 - 1         2 - 1         2 - 1         2 - 1         2 - 1         2 - 1         2 - 1         2 - 1         2 - 1         2 - 1         2 - 1         2 - 1         2 - 1         2 - 1         2 - 1         2 - 1         2 - 1         2 - 1         2 - 1         2 - 1         2 - 1         2 - 1         2 - 1         2 - 1         2 - 1         2 - 1         2 - 1         2 - 1         2 - 1         2 - 1         2 - 1         2 - 1         2 - 1         2 - 1         2 - 1         2 - 1         2 - 1         2 - 1         2 - 1         2 - 1         2 - 1         2 - 1         2 - 1         2 - 1         2 - 1         2 - 1         2 - 1         2 - 1         2 - 1         2 - 1         2 - 1         2 - 1         2 - 1         2 - 1         2 - 1         2 - 1         2 - 1         2 - 1         2 - 1         2 - 1         2 - 1         2 - 1         2 - 1         2 - 1         2 - 1         2 - 1         2 - 1         2 - 1         2 - 1         2 - 1         2 - 1         2 - 1         2 - 1         2 - 1         2 - 1 <t< td=""></t<> |
|                                                                            |                                              |                                         |                                                                          |                                                                                                    |
| Anteprima                                                                  |                                              |                                         | Info sull'app                                                            | o →                                                                                                    |
| Carrier 🗢 4:43 PM<br>Il Mio Medico in 1                                    | rete                                         | Carrier 🗢 4:43 PM<br>← IL Milo Medico i | L'app che fa co<br>anche in televis                                      | omunicare medico e paziente,<br>sita.                                                                                                    |
| mic                                                                        |                                              | PAZIENTE                                | Medicina                                                                 |                                                                                                    |
| Oggi Giochi                                                                | App A                                        | Cerca                                   | La tua r <b>a</b> e                                                      | nsion                                                                                                    |

Una volta aperta la app per la prima volta, è necessario cliccare su *Registrati* nellla schermata seguente:

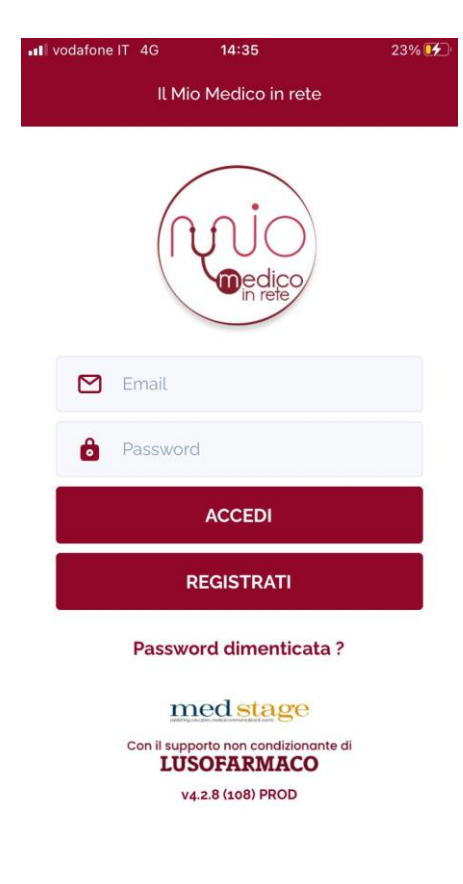

Dopo aver cliccato su *Registrati* è necessario selezionare l'opzione "Medico" in alto a destra e, successivamente, compilare tutti i campi richiesti (visibili nelle schermate seguenti):

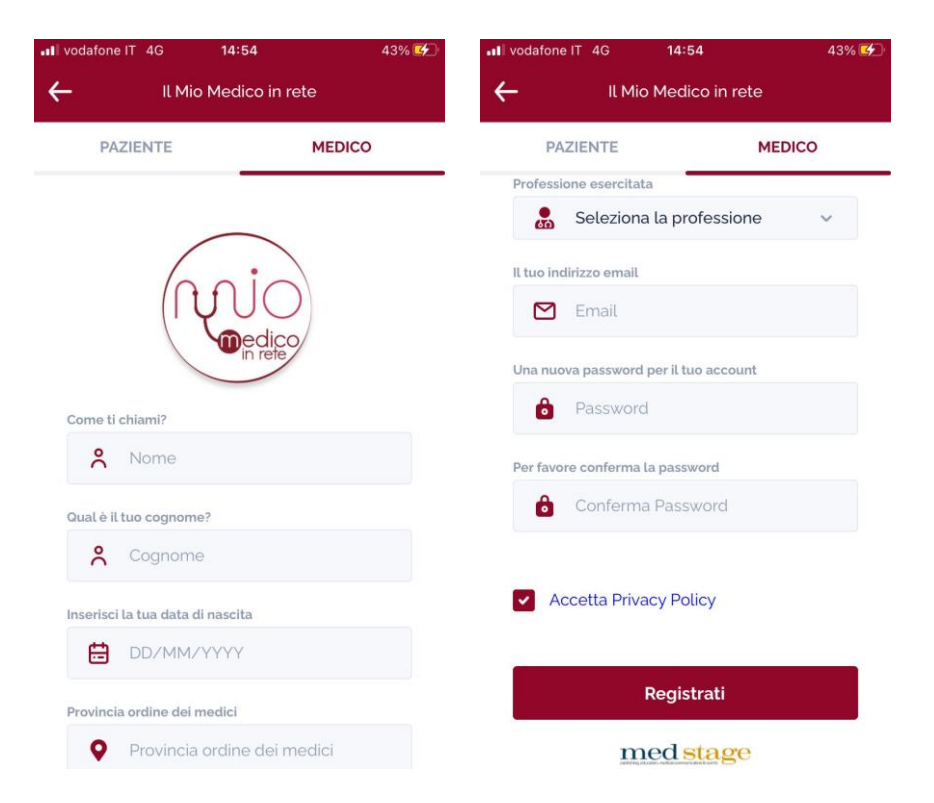

Una volta compilati tutti i campi di registrazione, cliccando su *Registrati* si aprirà la seguente schermata:

| III vodafone IT 4G                     | 15:03                                                 | 53% 🗲                                     |  |
|----------------------------------------|-------------------------------------------------------|-------------------------------------------|--|
| Appr                                   | rovazione in Co                                       | orso                                      |  |
| Bei                                    | nvenı                                                 | uto                                       |  |
| ſ                                      |                                                       |                                           |  |
| Ricca                                  | irdo Cappe                                            | elletti                                   |  |
| Account in fa<br>una email c<br>accour | se di validazio<br>li conferma qu<br>nt sarà stato va | ne. Riceverai<br>Iando il tuo<br>Ilidato. |  |
| Ultimo Aggiorr                         | namento: 02 D                                         | ecember 2021                              |  |
|                                        | Aggiorna                                              |                                           |  |
|                                        | Logout                                                |                                           |  |

Tale schermata rimarrà per il tempo necessario al nostro staff per verificare la correttezza dei dati (di norma entro 72 ore dalla registrazione). Una volta approvata la registrazione, si riceverà una mail di conferma e sarà possibile effettuare il login, cliccando su *Accedi* nella schermata iniziale.

### **RECUPERO PASSWORD**

Qualora si dimentichi la password, è possibile impostarne una nuova cliccando su *Password dimenticata*? nella schermata iniziale; a quel punto, si aprirà una schermata dove inserire la mail fornita in sede di registrazione:

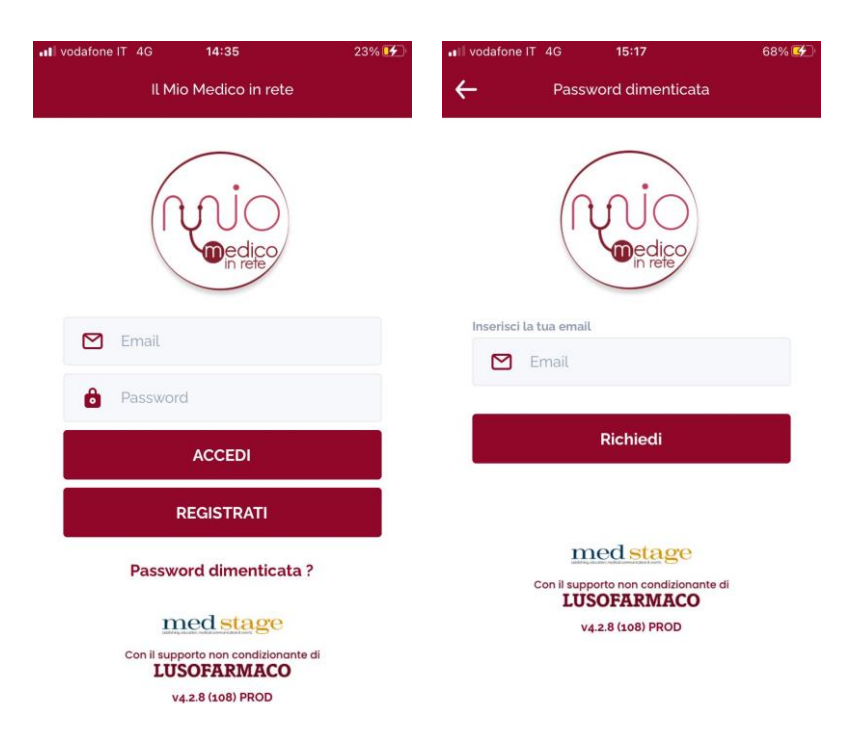

Cliccando su *Richiedi*, si riceverà alla mail associata all'account un codice OTP da riportare nella schermata successiva, insieme alla nuova password (ripetuta per due volte):

| III vodafone IT 4G 15        | <b>48</b> 91% 🗭       |
|------------------------------|-----------------------|
| ← Password o                 | dimenticata           |
| N                            | j<br>edico<br>in refe |
| Digita il codice otp         |                       |
| Codice OTP                   |                       |
| Inserisci la tua nuova passv | vord                  |
| Password                     |                       |
| Ripeti la nuova password     |                       |
| 🔒 Conferma pas               | sword                 |
| Conf                         | erma                  |
| med                          | stage                 |
| Con il supporto no           | n condizionante di    |

Una volta inseriti Codice OTP e Password, cliccando su conferma si aggiornerà la password e sarà possibile effettuare l'accesso. Effettuato l'accesso inserendo l'indirizzo email e la password scelte in fase di registrazione, ci si troverà davanti come schermata iniziale la "Pagina Personale", che è il cruscotto o dashboard da cui attivare tutte le funzionalità della app Il Mio Medico In Rete.

# PROFILO

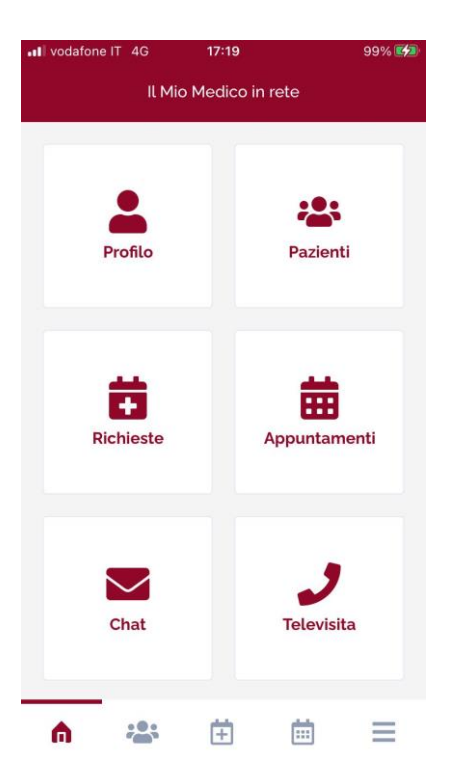

Nella "Pagina Personale", cliccando su "Profilo" è possibile visualizzare e modificare i propri dati (nome, cognome, sesso, data di nascita, provincia ordine dei medici, città e indirizzo di residenza, professione esercitata – medico di famiglia o specialista, con eventuale specializzazione effettivamente praticata – città e indirizzo professionale, telefono professionale, numero di cellulare e orari di inizio e fine reperibilità). Qualora si modificasse qualche campo, è necessario ricordare di cliccare su "<u>CONFERMA</u>" per salvare le modifiche effettuate.

| Profilo       Profilo       Profilo       Profilo         Nome       Indirizzo professionale       Indirizzo professionale       Indirizzo professionale         Image: Specialista       Image: Specialista       Image: Specialista       Image: Specialista       Image: Specialista         Sesso       Image: Specialista       Image: Specialista       Image: S                                                                                                    | 100% |
|----------------------------------------------------------------------------------------------------|------|
| Nome Città di residenza     Medico   Cognome  Milano   Nocessario per anagrafica, non visibile agli altri utenti Telefono professionale   Indirizzo di residenza  3216549870   Sesso Via roma   Nocessario per anagrafica, non visibile agli altri utenti Indirizzo di residenza   Indirizzo di residenza  3216549870   Indirizzo di residenza  Indirizzo di residenza   Indirizzo di residenza   Indirizzo di residenza   Indirizzo di residenza   Indirizzo di residenza   Indirizzo di residenza   Indirizzo di residenza   Indirizzo di residenza   Indirizzo di residenza   Indirizzo di residenza   Indirizzo di residenza   Indirizzo di residenza    Indirizzo di residenza   Indirizzo di residenza    Indirizzo di residenza   Indirizzo di residenza    Indirizzo di residenza   Indirizzo di residenza    Indirizzo di residenza   Indirizzo di residenza     Indirizzo di residenza   Indirizzo di residenza     Indirizzo di residenza   Indirizzo di residenza    Indirizzo di residenza   Indirizzo di residenza    Indirizzo di residenza   Indirizzo di residenza    Indirizzo di residenza   Indirizzo di residenza     Indirizzo di residenza   Indirizzo di residenza     Indirizzo di residenza </th <th></th>                                                                                                    |      |
| Medico   Cognome Necessario per anagrafica, non visibile agli altri utenti     Necessario per anagrafica, non visibile agli altri utenti   Indirizzo di residenza        <                                                                                                    |      |
| Cognome   Specialista   Sesso   Sesso   Solution   Solution<                                                                                                    |      |
| Specialista Via roma   Sesso Via roma   Vecessario per anagrafica, non visibile agli altri utenti   Professione esercitata   Og* Uomo   Data di nascita   Og* 09/10/1950   Provincia ordine dei medici   Orario di reperibilità (inizio)   Orario di reperibilità (inizio)   Orario di reperibilità (inizio)   Orario di reperibilità (inizio)   Orario di reperibilità (inizio)   Orario di reperibilità (inizio)   Orario di reperibilità (inizio)   Indirizzo professionale                                                                                                    |      |
| Sesso Necessario per anagrafica, non visibile agli altri utenti   voi Vomo     Professione esercitata     Orario di reperibilità (inizio)     Orario di reperibilità (inizio)     Vonicia ordine dei medici     Vorrano     Città di esercizio     Orario di reperibilità (fine)     Varese     Indirizzo professionale                                                                                                    |      |
|                                                                                                    |      |
| Data di nascita     Specializzazione     Orario di reperibilità (inizio)       Q 09/10/1950     Cardiologia     Image: Cardiologia       Provincia ordine dei medici     Città di esercizio     Orario di reperibilità (fine)       Image: Roma     Indirizzo professionale     Image: Cardiologia                                                                                                    |      |
| Q       09/10/1950       Image: Cardiologia       Image: Operation of the service of the service o |      |
| Provincia ordine dei medici     Città di esercizio     Orario di reperibilità (fine) <ul> <li>Roma</li> <li>Indirizzo professionale</li> </ul> <ul> <li>Indirizzo professionale</li> </ul> <ul> <li>Indirizzo professionale</li> </ul> <ul> <li>Indirizzo professionale</li> <li>Indirizzo professionale</li> </ul> <ul> <li>Indirizzo professionale</li> </ul> <ul> <li>Indirizzo professionale</li> </ul> <ul> <li>Indirizzo professionale</li> </ul> <ul> <li>Indirizzo professionale</li> <li>Indirizzo professionale</li> </ul> <ul> <li>Indirizzo professionale</li> <li>Indirizzo professionale</li> <li>Indirizzo professionale</li> </ul>                                                                                                    |      |
| Roma     Varese     Image: 18:44                                                                                                    |      |
| Indirizzo professionale                                                                                                    |      |
| Città di residenza                                                                                                    |      |
| Hilano Via mola Conferma                                                                                                    |      |
| Necessario per anagrafica, non visibile agli altri utenti                                                                                                    |      |

# RICHIESTE

Nella "Pagina Personale", cliccando su "Richieste" si possono visualizzare e accettare (o rifiutare) le richieste di collegamento da parte dei propri pazienti, che entrano così nell'elenco "Pazienti".

| •II vodafo | one IT 4G | 17:19     |                | 99% 🚧 | ••I vodafon | eIT 4G                | 17:38             |           | 100% 🚍 | ••I vodafone IT            | 4G <b>17:38</b>   | 100% 🥮 |  |
|------------|-----------|-----------|----------------|-------|-------------|-----------------------|-------------------|-----------|--------|----------------------------|-------------------|--------|--|
|            | Il Mic    | Medico ir | rete           |       | ۵           |                       | Richieste         |           | С      | ÷                          | Medici Associati  |        |  |
|            |           |           |                |       | Hai una     | a nuova rid           | chiesta da p      | oarte di: |        | PT Paziente Test           |                   |        |  |
|            | Profilo   |           | Pazient        | i     | РТ          | Status: P<br>Paziente | Pending<br>e Test | ~         | ×      | Nome<br><b>Pazier</b>      | ite               |        |  |
|            |           |           |                |       |             |                       |                   |           |        | Cognor<br><b>Test</b>      | ne                |        |  |
|            | Richieste |           | Appuntam       | enti  |             |                       |                   |           |        | Città<br><b>Milan</b> d    | 5                 |        |  |
|            |           |           |                |       |             |                       |                   |           |        | Indirizzo<br><b>Via Ro</b> | ma                |        |  |
|            | Chat      |           | J<br>Televisit | ta    |             |                       |                   |           |        | Data di<br>Invalio         | nascita<br>I date |        |  |
|            |           |           |                |       |             |                       |                   |           |        |                            | Accetta           |        |  |
| A          | :0:       | Ē         | Ē              | ≡     | A           | ***                   | Ē                 | <b></b>   | ≡      |                            | Rifiuta           |        |  |

Cliccando sulla richiesta, si visualizza il profilo del paziente che l'ha inviata e si può cliccare su "accetta" o "rifiuta", che corrispondono rispettivamente alla spunta verde e alla "x" rossa della schermata precedente.

#### CHAT

Nella "Pagina Personale", cliccando su "Chat" si apre un elenco dei pazienti associati e, cliccando su uno di questi, sarà possibile inviare (e, specularmente, ricevere) messaggi di testo, documenti in formato PDF e immagini dalla galleria delle foto scattate al momento, cliccando sulla graffetta in basso a sinistra, di fianco al campo dove digitare i messaggi; le immagini saranno visualizzabili direttamente dalla app, mentre per i documenti viene generato un link che, una volta cliccato, permetterà di scaricare il file.

| II vodafone IT 4G | 17:19           | 99% 🜠 💶 vo | rodafone IT 4G                             | 18:02         | 100% 🥅 | II vodafone IT 4G | 18:02                                  | 100% 🥮  |
|-------------------|-----------------|------------|--------------------------------------------|---------------|--------|-------------------|----------------------------------------|---------|
| ll Mio            | Medico in rete  | ÷          |                                            | Chat          | С      | ÷                 | Paziente Test                          | C       |
| Profilo           | Pazienti        | So         | cegli un pazie<br>PT Paziente T<br>Offline | ente:<br>Test |        |                   |                                        |         |
| Richieste         | Appuntame       | enti       |                                            |               |        |                   |                                        |         |
| Chat              | J<br>Televisita |            |                                            |               |        | <b>Me</b><br>Cia  | Dec 3, 2021<br>Edico Specialista<br>Io | 6:02 PM |
| <b>A</b> 🐣        | <b>÷</b>        | =          |                                            |               |        | 🔗 Scrivi un m     | essaggio                               | ٠       |

#### PAZIENTI

Nella "Pagina Personale", cliccando su "Pazienti" si apre l'elenco di tutti i pazienti con cui si è collegati; cliccando su uno di essi, si possono utilizzare tutte le funzionalità a lui riferite, che ora vedremo nel dettaglio una ad una:

| ••I vodafor | ne IT 4G  | 17:19       |            | 99% 🜠 | ••I vodafone I | T 4G                   | 18:10    | 9   | 8% 💭 | ••I vodafon | e IT 4G      | 18:13      |            | 98% 💭 |
|-------------|-----------|-------------|------------|-------|----------------|------------------------|----------|-----|------|-------------|--------------|------------|------------|-------|
|             | Il Mio    | Medico in r | ete        |       | 6              | Ρ                      | Pazienti |     | С    | ←           |              | Pazienti   |            |       |
|             |           |             |            |       | I miei P       | azienti                |          |     |      | РТ          | Pazien       | ite Test   |            |       |
|             | Profilo   |             | Pazienti   |       | РТ             | Paziente Te<br>Offline | est      |     |      |             | $\searrow$   |            | 2          |       |
|             |           |             |            |       |                |                        |          |     |      |             | Chat         |            | Televisita |       |
|             |           |             |            |       |                |                        |          |     |      |             |              |            |            |       |
|             | Ē         |             | Ē          |       |                |                        |          |     |      | Profile     | 0            |            |            | >     |
|             | Richieste | A           | ppuntame   | nti   |                |                        |          |     |      | Diario      | Clinico      |            |            | >     |
|             |           |             |            |       |                |                        |          |     |      | Terap       | a            |            |            | >     |
|             |           |             | ,          |       |                |                        |          |     |      | Test        |              |            |            | >     |
|             | Chat      |             | Televisita |       |                |                        |          |     |      | Medic       | i Associati  | i i        |            | >     |
|             |           |             |            |       |                |                        |          |     |      | Param       | netri Vitali |            |            | >     |
| A           | ***       | ÷           | ė          | =     | ۵              | -24                    | Ξ        | iii | =    |             | 6            |            |            |       |
|             |           |             |            |       |                |                        |          |     |      |             |              | SCOLLEGATI |            |       |

In alto troviamo i tasti <u>Chat e Televisita</u>, che rispettivamente permettono di avviare una chat con il paziente e di videochiamarlo per una televisita. Sotto invece abbiamo il seguente elenco:

- 1) <u>Profilo:</u> permette di osservare il profilo del paziente (sesso, data di nascita, residenza, altezza, peso, stile di vita).
- 2) <u>Diario Clinico:</u> permette di consultare le patologie pregresse e in corso riferite dal paziente, con la cronologia dei relativi sintomi per quelle in corso.
- 3) <u>Terapia:</u> permette di assegnare una nuova terapia al paziente o di modificarne una già assegnata.

| •••• vodafone IT 4G 18:20 97% 🥮 | •••I vodafone IT 4G 18:20 97% -      | III vodafone IT 4G 18:20 97% |
|---------------------------------|--------------------------------------|------------------------------|
| ← Profilo paziente              | ← Diario Clinico C                   | ← Terapia C                  |
| PT Paziente Test                | PATOLOGIE IN CORSO PATOLOGIE PASSATE | PT Paziente Test +           |
| Nome<br>Paziente                | PT Paziente Test                     | Terapia assegnata            |
| Cognome<br>Test                 | Q Cerca<br>Nessuna patologia         | prova b<br>3 dicembre 2021   |
| Città<br><b>Milano</b>          |                                      |                              |
| Indirizzo<br><b>Via Roma</b>    |                                      | Storico trattamenti          |
| Sesso<br>-                      |                                      | 1 dicembre 2021              |
| Data di nascita<br>-            |                                      |                              |
| PROFILO                         | DIARIO CLINICO                       | TERAPIA                      |

- 4) <u>Test</u>: cliccando su <u>Gestisci assegnazione test</u> è possibile assegnare al paziente uno o più dei 6 test o questionari di autovalutazione disponibili, che comprendono il Cardio Test autodiagnostico curato dall'A.N.M.C.O. (Associazione Nazionale Medici Cardiologi Ospedalieri), il test per il controllo dell'asma ACT<sup>®</sup> (Asthma Control Test), il test di valutazione della BPCO CAT<sup>®</sup> (COPD Assessment Test), il test di valutazione della dispnea mMRC (modified Medical Research Council questionnaire), il test di valutazione della terapia dell'emicrania ACT (migraine Assessment of Current Therapy), il test per calcolare la disabilità causata dall'emicrania MIDAS (Migraine Disability Assessment Score). <u>C</u>liccando su un test, è possibile visualizzare, in ordine cronologico dal più recente al più remoto, i risultati ottenuti dal paziente in quello specifico test
- 5) <u>Medici Associati</u>: si possono visualizzare gli altri medici collegati con il paziente mediante l'app, con la possibilità di vederne il profilo e di contattarli per un teleconsulto (tramite il tasto della cornetta, uno alla volta).

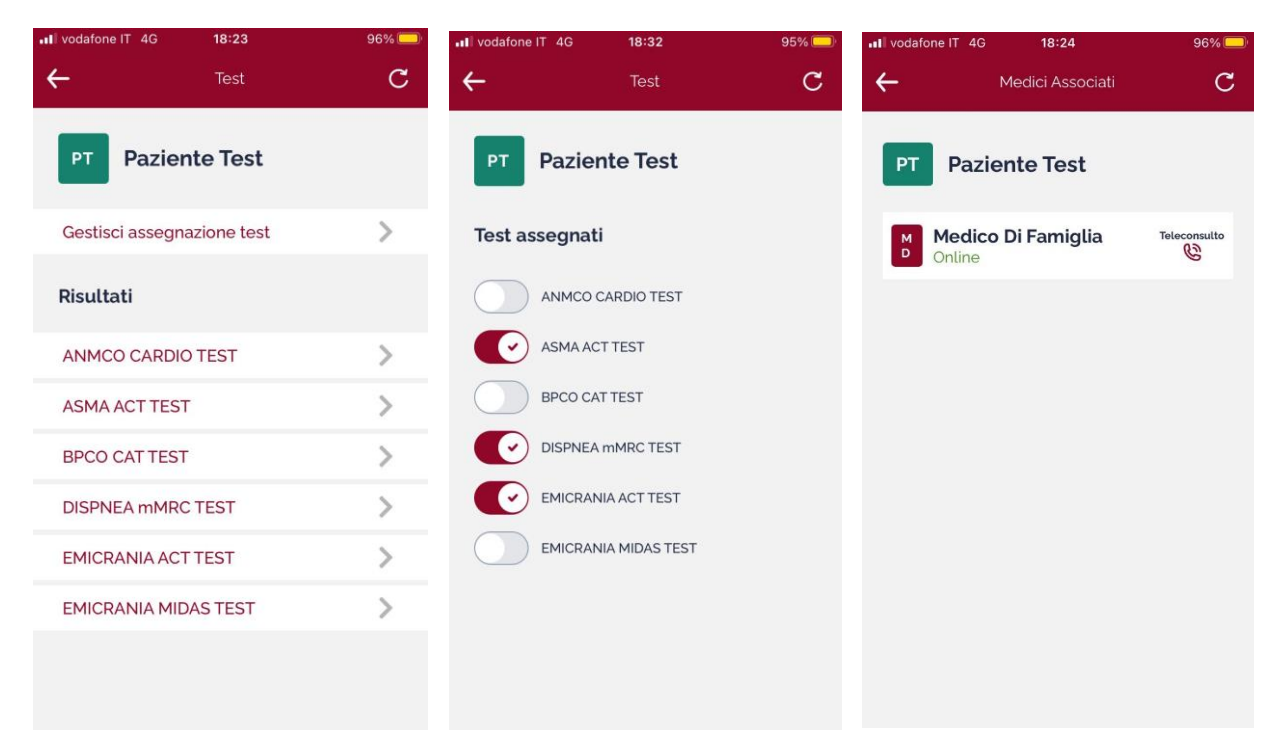

#### **TEST E RISULTATI**

#### ASSEGNAZIONE TEST

#### MEDICI ASSOCIATI

6) <u>Parametri Vitali</u>: con questa funzione è possibile stabilire, per determinati parametri vitali disponibili (tra cui, ad esempio, pressione arteriosa sistolica e diastolica, glicemia, saturazione dell'ossigeno), delle soglie minime e massime. Il paziente può decidere di inserire manualmente i valori riscontrati per tali parametri oppure, se utilizza le app Salute (iOS) o Google Fit (Android), sincronizzare automaticamente i dati acquisiti da quest'ultime. Qualora il valore fosse fuori soglia, si riceverà una notifica push e la relativa scheda sarà di colore rosso. Per vedere la serie storica dei valori misurati dal paziente per un determinato parametro, è sufficiente cliccare sulla sua scheda (prima immagine qui sotto, mentre nella seconda è mostrata la visualizzazione dei risultati).

| ••• vodafone IT   | 4G 11:41                              | 64% 💶   | ••I vodafone IT 4G | 11:42        | 64% 💶      | ••• vodafone IT | IG 11:53           | 62% 💶 |
|-------------------|---------------------------------------|---------|--------------------|--------------|------------|-----------------|--------------------|-------|
| ÷                 | Parametri Vitali                      | C       | ÷                  | Dettaglio    | C          | $\leftarrow$    | Parametri Vitali   | C     |
| RC                | Riccardo Cappellett                   | i       | RC Ricca           | rdo Cappelle | tti        | RC Ri           | ccardo Cappelletti | +     |
| Soglie di         | allarme                               | >       | Durata sonno       |              | (min)      | Soglie di       | allarme            |       |
| Filtra per pa     | rametro vitale                        |         | 23-11-2021, 08:3   | 0            | 412        |                 |                    |       |
|                   |                                       | ~       | 24-11-2021, 08:3   | 0            | 389        | Distanza        | a nuoto            |       |
|                   |                                       |         | 25 11 2021 08:2    | 0            | 416        | Durata so       | nno                |       |
| Dista             | nza a nuoto (km)<br>2/2021 alle 11:41 |         | 25-11-2021, 00.3   | 0            | 410        |                 |                    |       |
| Nella             | norma                                 | 1       | 28-11-2021, 08:3   | 0            | 345        |                 |                    |       |
| 10.3 - 2          | 2]                                    | -       | 29-11-2021, 08:3   | 0            | <b>o</b> ¢ |                 |                    |       |
| Note<br>Nessu     | na nota aggiuntiva del pazier         | nte     | 30-11-2021, 08:3   | 0            | 415        |                 |                    |       |
| Dura              | to conno (min)                        | 0       | 01-12-2021, 08:2   | 7            | 384        |                 |                    |       |
| ll 6/1            | 2/2021 alle 08:30                     | Ϋ́      | 02-12-2021, 08:3   | 30           | 389        |                 |                    |       |
| Fuori s<br>(300 - | 6991                                  | .0      | 05-12-2021, 08:3   | 30           | 363        |                 |                    |       |
| SCHEDE            | PARAMETRI ASS                         | SEGNATI | VALORI N           | /ISURATI     |            | SOGLI           | E DI ALLARME       |       |

Per impostare un nuovo parametro da tenere sotto controllo occorre cliccare il pulsante "Soglie di allarme"; qui col pulsante "+" si può selezionare un parametro dall'elenco (in ordine alfabetico) per modificarne le soglie di allarme. Per qualsiasi parametro i valori devono essere esclusivamente numerici (è ammessa soltanto la virgola per i decimali); nel caso di valori percentuali va omesso il segno %, come è opportuno precisare nel campo "Descrizione" o "Suggerimento" sotto al campo "Seleziona il parametro vitale". Qualora il parametro desiderato non fosse presente nell'elenco, è possibile richiederne l'inserimento cliccando sull'apposito tasto (visibile nella schermata qui sotto), che permette di scrivere una mail con la richiesta di inserimento nell'elenco del nuovo parametro.

| vodafone IT 4G 11:29                                                            | 66% 🔲 📶 vodafone IT 4G     | 11:29            | 66% 🗔 |
|---------------------------------------------------------------------------------|----------------------------|------------------|-------|
| 🔶 Parametri Vitali                                                              | ÷                          | Parametri Vitali |       |
| RC Riccardo Cappelletti                                                         | Descrizione<br>Descrizione |                  |       |
| Nuovo parametro vitale                                                          |                            |                  |       |
| Seleziona il parametro vitale                                                   |                            |                  |       |
|                                                                                 | Suggerimento               |                  |       |
| Non trovi il parametro che ti serve? Clic<br>qui per richiederne l'inserimento! | ca                         | nto              |       |
| Descrizione                                                                     |                            |                  |       |
| Descrizione                                                                     | Valore minimo              |                  |       |
|                                                                                 | Valore minir               | mo               |       |
|                                                                                 | Valore massimo             |                  |       |
| Suggerimento                                                                    | Valore mass                | simo             |       |
| Suggerimento                                                                    |                            |                  |       |
|                                                                                 |                            | Salva            |       |
| Valore minimo                                                                   |                            |                  |       |

NUOVO PARAMETRO VITALE

#### **APPUNTAMENTI**

Nella "Pagina Personale", selezionando "Appuntamenti" è possibile fissare una televisita o una visita ambulatoriale con uno dei propri pazienti e visualizzare il calendario completo degli appuntamenti fissati (in ordine cronologico).

Cliccando il tasto + in alto a destra della schermata (seconda figura qui sotto) se ne apre automaticamente una seconda dove selezionare il paziente interessato, il tipo di visita (ambulatoriale o televisita), la data e l'orario della visita stessa.

| •••I vodaf           | one IT 4G | 17:19        |              | 99% 🜠    | ••I vodafor                                                   | ie IT 4G |       | 12:03 |      |          | 60% 💷             | ••I vodafone IT | 4G 1             | 2:02      | 60% 💷    |
|----------------------|-----------|--------------|--------------|----------|---------------------------------------------------------------|----------|-------|-------|------|----------|-------------------|-----------------|------------------|-----------|----------|
|                      | Il Mio    | Medico in re | te           |          | ۵                                                             |          | Арр   | untam | enti |          | C                 | ÷               | Арри             | ntamenti  |          |
|                      |           |              | Gestis       | ici i tu | oi app                                                        | ounta    | menti | Ĩ     | +    | ento     |                   |                 |                  |           |          |
|                      |           |              | ***          |          | Dicembre 2021 v                                               |          |       |       |      | <        | >                 | Nome e cognome  |                  |           |          |
| Profilo              |           |              | Pazienti     |          | Lun                                                           | Mar      | Mer   | Gio   | Ven  | Sat      | Dom               | Scegli la dat   |                  |           |          |
|                      |           |              |              |          | 29                                                            | 30       | 1     | 2     | 3    | 4        | 5                 | Giorno d        | ella visita      | Seleziona | una data |
|                      | Ö         |              | Appuntamenti |          | 6                                                             | 7        | 8     | 9     | 10   | 11       | 12                | Scegli l'orari  | o della visita   |           |          |
|                      |           |              |              | 13       | 14                                                            | 15       | 16    | 17    | 18   | 19       | Selezior          | ia l'orario     |                  |           |          |
|                      | Richieste | Ар           |              | nti      | 20                                                            | 21       | 22    | 23    | 24   | 25       | 26                | Scegli la tipo  | logia            |           |          |
|                      |           |              |              |          | 27                                                            | 28       | 29    | 30    | 31   | 1        | 2                 | Selezior        | na il tipo di vi | isita     | ~        |
| Chat J<br>Televisita |           |              |              |          | Televisita con <b>Riccardo Cappelletti</b><br>6 dicembre 2021 |          |       |       |      |          | 16:53<br>CONFERMA |                 |                  |           |          |
|                      |           |              |              |          | Visita con <b>Riccardo Cappelletti</b><br>9 dicembre 2021     |          |       |       |      |          | 11:53             |                 |                  |           |          |
| ٨                    | :0:       | ÷            | iii          | ≡        | A                                                             | ;0       |       | ÷     | Ċ    | <b>.</b> | Ξ                 | A               | ***              | ÷ 🖶       | =        |

È possibile rimuovere un appuntamento fissato, cliccandovi sopra e selezionando "Rimuovi appuntamento" nella schermata che si apre successivamente.

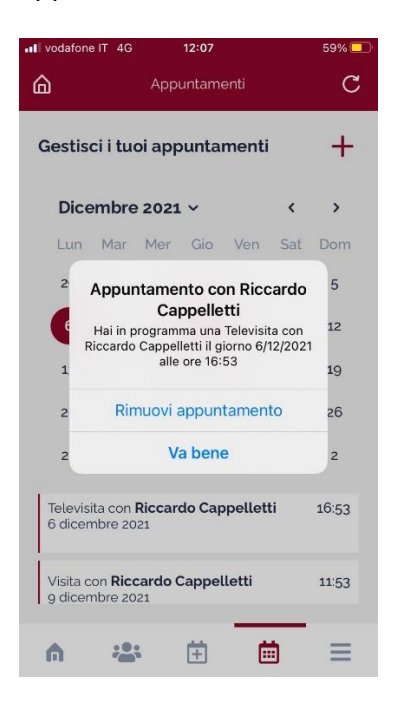

#### **TELEVISITA**

Nella "Pagina Personale", selezionando "Televisita" si apre l'elenco dei pazienti con i quali si è associati, con l'indicazione se si trovano all'interno dell'applicazione o sono offline (seconda immagine qui sotto); in entrambi i casi, cliccando sul paziente viene inviata una richiesta di videochiamata, che il paziente potrà accettare o rifiutare (seconda immagine qui sotto).

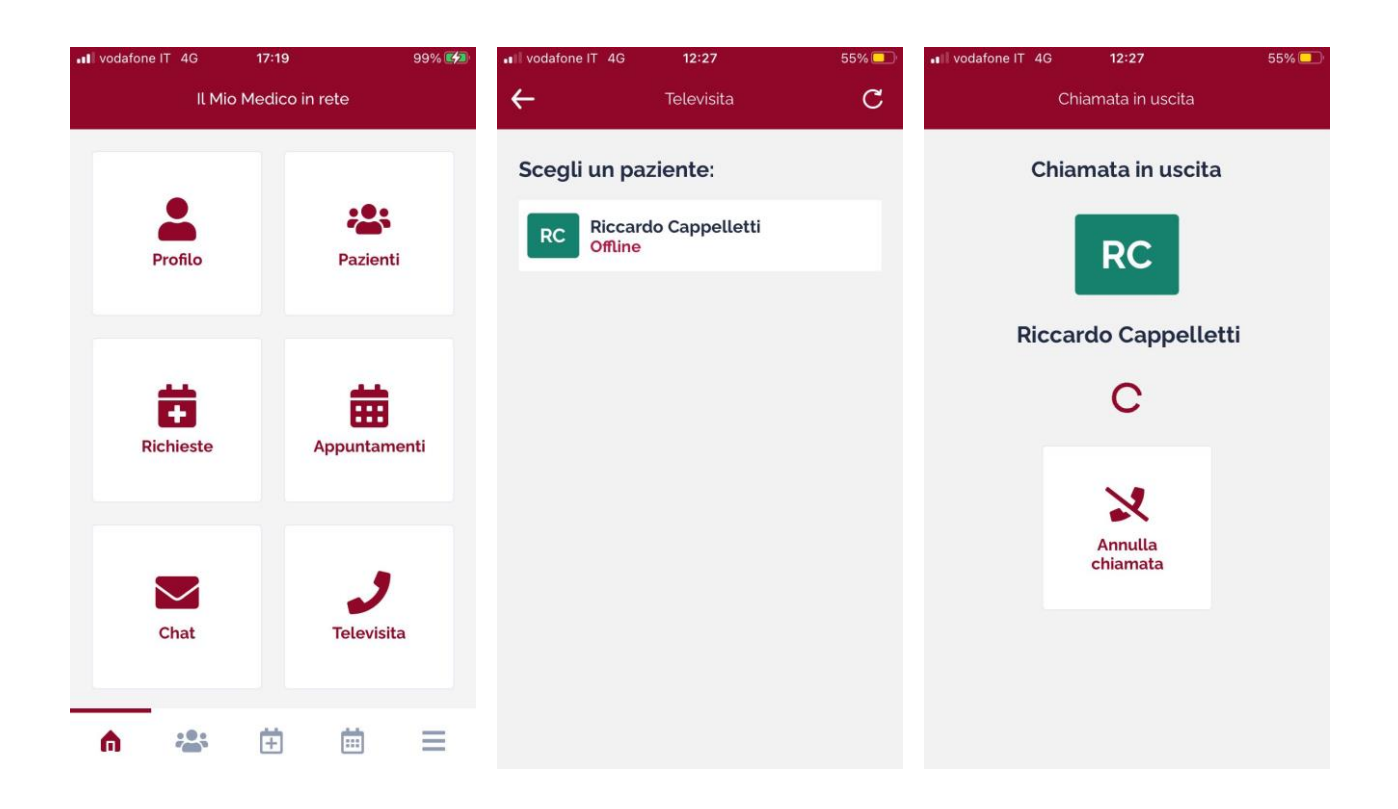

#### MENU RAPIDO

| ••II vodafone | IT 4G  | 12:13    |         | 57% 🛄 |
|---------------|--------|----------|---------|-------|
| ۵             |        | Menu     |         |       |
| RC            | Ricca  | rdo Capp | elletti |       |
| Profilo       |        |          |         | >     |
| Pazienti      |        |          |         | >     |
| Richiest      | e      |          |         | >     |
| Appunta       | amenti |          |         | >     |
| Chat          |        |          |         | >     |
| Televisit     | a      |          |         | >     |
| Privacy I     | Policy |          |         | >     |
| Esci          |        |          |         | 0     |
| A             | -      | Ē        | Ē       | ≡     |

In qualunque sezione dell'applicazione ci si trovi, è sempre disponibile un menu rapido per passare alle altre funzionalità, che si apre cliccando sui tre segmenti orizzontali in basso a destra. Le icone sulla medesima riga portano, da sinistra verso destra, alla "Pagina personale" (casetta), "Pazienti" (omini), "Richieste" (foglio con il +), "Appuntamenti" (calendario).